# EzVPN-NEM에서 FlexVPN으로 마이그레이션 가 이드

## 목차

<u>소</u>개 사전 요구 사항 요구 사항 사용되는 구성 요소 표기 규칙 EzVPN 대 FlexVPN EzVPN 모델 - 눈에 띄는 요소 터널 협상 FlexVPN Remote Access VPN 모델 FlexVPN 서버 IOS FlexVPN 클라이언트 인증 방법 터널 협상 초기 설정 토폴로지 초기 컨피그레이션 EzVPN에서 FlexVPN으로의 마이그레이션 접근 방식 마이그레이션된 토폴로지 구성 FlexVPN 작업 확인 FlexVPN 서버 FlexVPN 원격 관련 정보

# <u>소개</u>

이 문서에서는 EzVPN(Internet Key Exchange v1(IKEv1) 설정에서 FlexVPN(IKEv2) 설정으로의 마 이그레이션 프로세스에 대해 가능한 한 적은 수의 문제를 지원합니다. IKEv2 Remote Access는 마 이그레이션이 다소 어려운 특정 방식으로 IKEv1 Remote Access와 다르기 때문에 이 문서에서는 EzVPN 모델에서 FlexVPN Remote Access 모델로 마이그레이션할 때 다양한 설계 방식을 선택할 수 있습니다.

이 문서는 IOS FlexVPN 클라이언트 또는 하드웨어 클라이언트를 다룹니다. 이 문서에서는 소프트 웨어 클라이언트에 대해 다루지 않습니다. 소프트웨어 클라이언트에 대한 자세한 내용은 다음을 참 조하십시오.

- FlexVPN: Windows 클라이언트 및 인증서 인증이 내장된 IKEv2
- FlexVPN 및 AnyConnect IKEv2 클라이언트 컨피그레이션 예

• FlexVPN 구축: EAP-MD5를 사용한 AnyConnect IKEv2 원격 액세스

# <u>사전 요구 사항</u>

## <u>요구 사항</u>

다음 주제에 대한 지식을 보유하고 있으면 유용합니다.

- IKEv2
- Cisco FlexVPN
- Cisco AnyConnect Secure Mobility Client
- Cisco VPN 클라이언트

## <u>사용되는 구성 요소</u>

이 문서는 특정 소프트웨어 및 하드웨어 버전으로 한정되지 않습니다.

이 문서의 정보는 특정 랩 환경의 디바이스를 토대로 작성되었습니다. 이 문서에 사용된 모든 디바 이스는 초기화된(기본) 컨피그레이션으로 시작되었습니다. 현재 네트워크가 작동 중인 경우, 모든 명령어의 잠재적인 영향을 미리 숙지하시기 바랍니다.

## <u>표기 규칙</u>

문서 규칙에 대한 자세한 내용은 <u>Cisco 기술 팁 표기 규칙을 참고하십시오.</u>

# EzVPN 대 FlexVPN

## <u>EzVPN 모델 - 눈에 띄는 요소</u>

이름에서 알 수 있듯이 EzVPN의 목적은 원격 클라이언트의 VPN 구성을 쉽게 만드는 것입니다. 이 를 위해 클라이언트는 클라이언트 프로필이라고도 하는 올바른 EzVPN 서버에 연결하는 데 필요한 최소한의 세부 정보로 구성됩니다.

<u> 터널 협상</u>

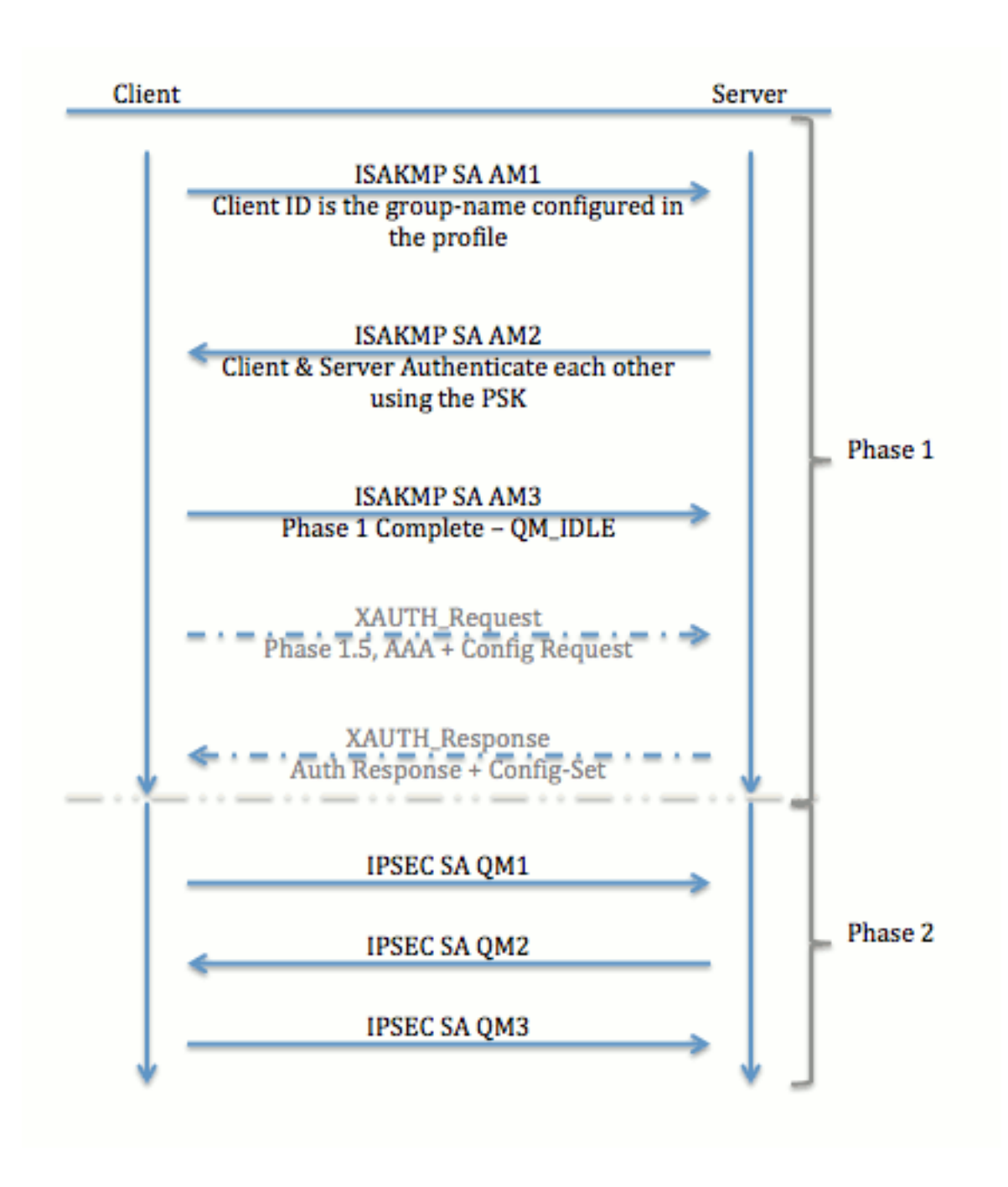

# FlexVPN Remote Access VPN 모델

## <u>FlexVPN 서버</u>

일반 FlexVPN과 FlexVPN Remote Access 설정 간의 중요한 차이점은 서버가 RSA-SIG(preshared key and certificates) 방법만 사용하여 FlexVPN 클라이언트에 자신을 인증해야 한다는 것입 니다. FlexVPN을 사용하면 initiator와 responder가 서로 독립적으로 어떤 인증 방법을 사용할지 결 정할 수 있습니다. 즉, 동일하거나 다를 수 있습니다. 그러나 FlexVPN Remote Access의 경우 서버 에 선택 사항이 없습니다.

## IOS FlexVPN 클라이언트 인증 방법

클라이언트는 다음 인증 방법을 지원합니다.

- RSA-SIG 디지털 인증서 인증.
- 사전 공유 사전 공유 키(PSK) 인증.

• EAP(Extensible Authentication Protocol) - EAP 인증. IOS FlexVPN 클라이언트에 대한 EAP-Support가 15.2(3)T에 추가되었습니다.IOS FlexVPN 클라이언트에서 지원되는 EAP 방법은 다 음과 같습니다.확장 가능 한 인증 프로토콜 메시지 다이제스트 5 (EAP-MD5),Extensible Authentication Protocol-Microsoft Challenge Handshake Authentication Protocol 버전 2(EAP-MSCHAPv2) 및EAP-GTC(Extensible Authentication Protocol-Generic Token Card).

이 문서에서는 다음과 같은 이유로 RSA-SIG 인증 사용에 대해서만 설명합니다.

- 확장성 각 클라이언트에는 인증서가 부여되며, 서버에서 클라이언트 ID의 일반 부분이 인증 됩니다.
- 보안 와일드카드 PSK보다 더 안전합니다(로컬 권한 부여의 경우). AAA(인증, 권한 부여 및 어카운팅) 권한 부여의 경우 잘못된 IKE ID를 기반으로 별도의 PSK를 작성하는 것이 더 쉽습니 다.

이 문서에 나와 있는 FlexVPN 클라이언트 컨피그레이션은 EasyVPN 클라이언트에 비해 약간 완전 한 것 같습니다. 이는 컨피그레이션에 스마트 기본값으로 인해 사용자가 구성할 필요가 없는 일부 컨피그레이션이 포함되어 있기 때문입니다. 스마트 기본값은 제안, 정책, IPSec 변형 집합 등의 다 양한 항목에 대해 사전 구성되거나 기본 구성을 참조하는 데 사용되는 용어입니다. IKEv1 기본값과 달리 IKEv2 스마트 기본값은 강합니다. 예를 들어 제안서에서 Advanced Encryption Standard(AES-256), Secure Hash Algorithm(SHA-512), Group-5 등을 사용합니다.

## <u> 터널 협상</u>

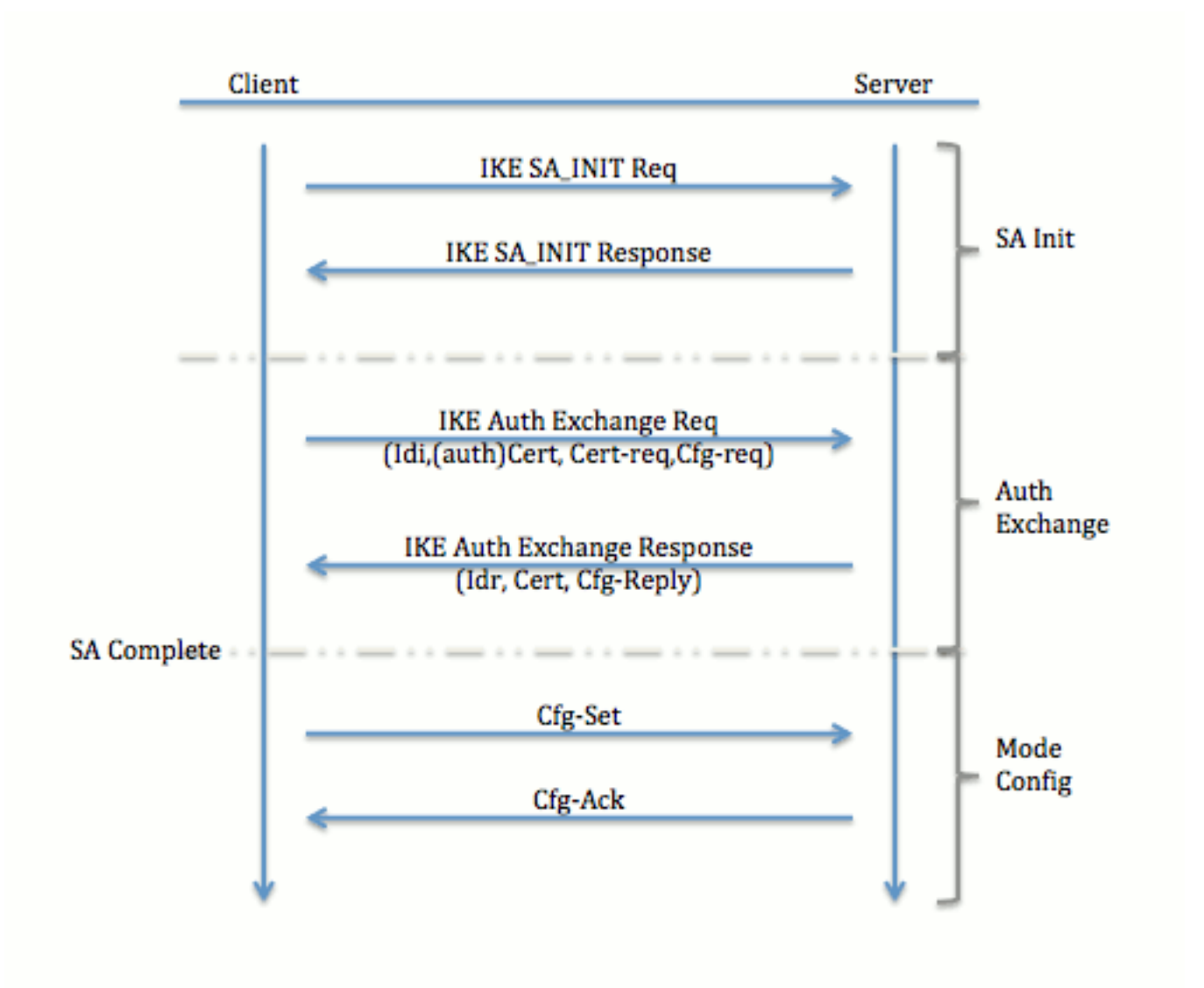

IKEv2 교환을 위한 패킷 교환에 대한 자세한 내용은 IKEv<u>2 패킷 교환 및 프로토콜 수준 디버깅을</u> 참 조하십시오.

<u>초기 설정</u>

<u>토폴로지</u>

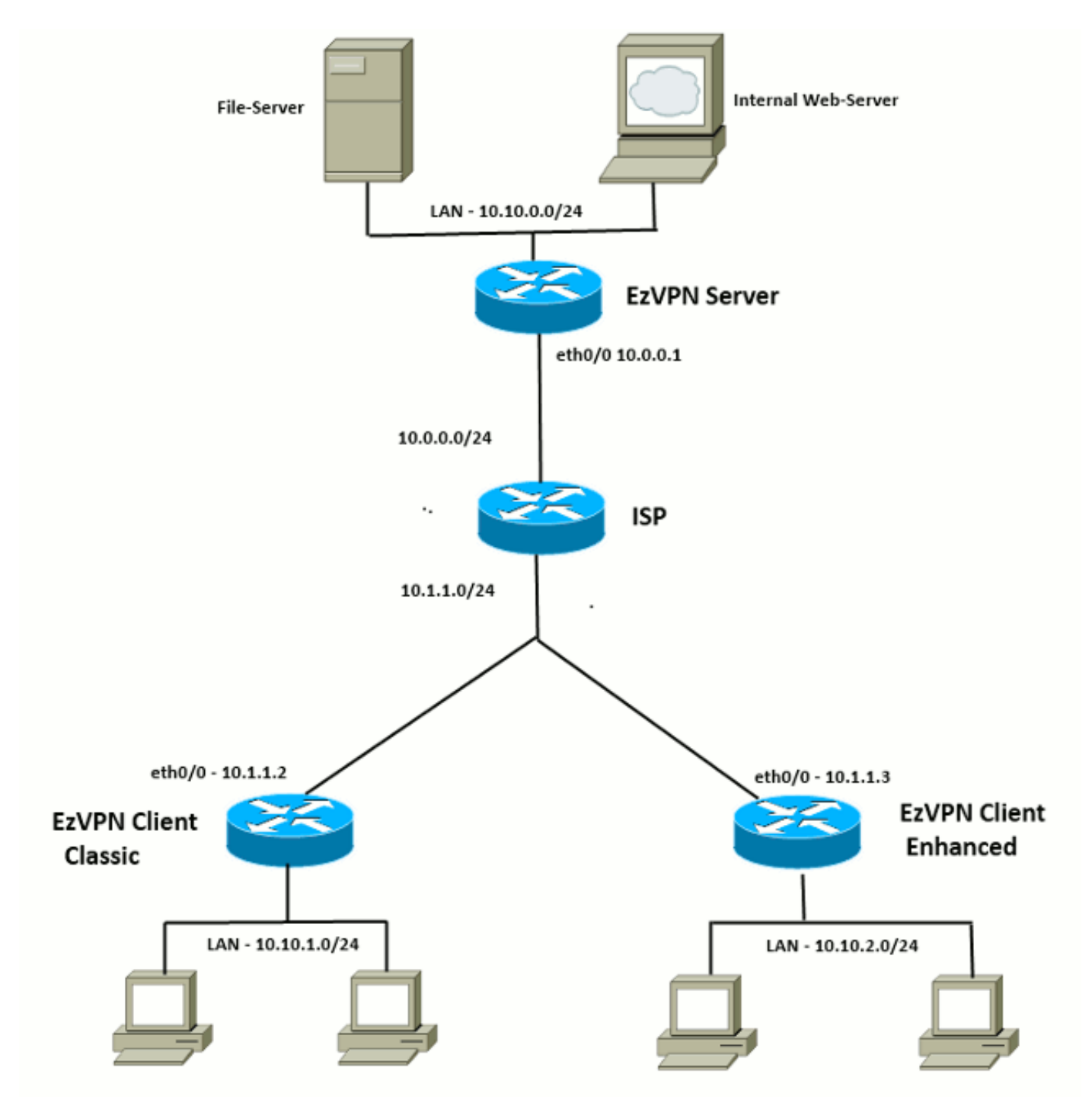

### <u>초기 컨피그레이션</u>

### EzVPN 허브 - dVTI 기반

aaa authentication login default local aaa authorization network default local !! ISAKMP Policy crypto isakmp policy 1 encr 3des authentication pre-share group 2 !! ISAKMP On-Demand Keep-Alive crypto isakmp keepalive 10 2 !! EzVPN Split ACL access-list 101 permit ip 10.10.0.0 0.0.0.255 any !! EzVPN Client Group Configuration. This is what holds all the config attributes crypto isakmp client configuration group cisco key cisco dns 6.0.0.2 wins 7.0.0.1 domain cisco.com acl 101 save-password !! ISAKMP Profile. This ties Client IKE identity to AAA. !! And since this is dVTI setup, ISAKMP Profile tells the IOS from which Virtual-Template (VT1) to clone the Virtual Access interfaces 11 crypto isakmp profile vi match identity group cisco client authentication list default isakmp authorization list default virtual-template 1 !! IPSec Transform Set. crypto ipsec transform-set set esp-3des esp-sha-hmac !! IPSec Profile. This ties Transform set and ISAKMP Profile together. crypto ipsec profile vi set transform-set set set isakmp-profile vi !! The loopback interface. And virtual-template borrows the address from here. interface Loopback0 ip address 10.10.10.1 255.255.255.252 !! dVTI interface. interface Virtual-Template1 type tunnel ip unnumbered Loopback0 tunnel mode ipsec ipv4 tunnel protection ipsec profile vi EzVPN 클라이언트 - 클래식(VTI 없음)

!! ISAKMP On-Demand Keep-Alive
crypto isakmp keepalive 10 2
!! EzVPN Client - Group Name and The key (as configured on the Server),
!! Peer address and XAUTH config go here.
crypto ipsec client ezvpn ez
connect auto

group cisco key cisco local-address Ethernet0/0 mode network-extension peer 10.0.0.1 username cisco password cisco xauth userid mode local

!! EzVPn outside interface - i.e. WAN interface interface Ethernet0/0 ip address 10.1.1.2 255.255.255.0 crypto ipsec client ezvpn ez

!! EzVPN inside interface !! Traffic sourced from this LAN is sent over established Tunnel interface Ethernet0/1 ip address 10.10.1.1 255.255.255.0 crypto ipsec client ezvpn ez inside

#### EzVPN 클라이언트 - 고급(VTI 기반)

!! VTI interface Virtual-Template1 type tunnel no ip address tunnel mode ipsec ipv4 !! ISAKMP On-Demand Keep-Alive crypto isakmp keepalive 10 2 !! EzVPN Client - Group Name and The key (as configured on the Server), Peer address and XAUTH config go here. 11 !! Also this config says which Virtual Template to use. crypto ipsec client ezvpn ez connect auto group cisco key cisco local-address Ethernet0/0 mode network-extension peer 10.0.0.1 virtual-interface 1 username cisco password cisco xauth userid mode local !! EzVPn outside interface - WAN interface interface Ethernet0/0 ip address 10.1.1.3 255.255.255.0 crypto ipsec client ezvpn ez !! EzVPN inside interface -!! Traffic sourced from this LAN is sent over established Tunnel interface Ethernet0/1 ip address 10.10.2.1 255.255.255.0

crypto ipsec client ezvpn ez inside

## EzVPN에서 FlexVPN으로의 마이그레이션 접근 방식

EzVPN 서버 역할을 하는 서버는 IKEv2 원격 액세스 컨피그레이션을 지원하는 한 FlexVPN 서버 역 할을 할 수도 있습니다. 전체 IKEv2 컨피그레이션을 지원하려면 IOS v15.2(3)T를 초과하는 모든 것 이 권장됩니다. 이 예에서는 15.2(4)M1이 사용되었습니다.

두 가지 방법이 있습니다.

- 1. EzVPN 서버를 FlexVPN 서버로 설정한 다음 EzVPN 클라이언트를 Flex 구성으로 마이그레이 션합니다.
- 2. 다른 라우터를 FlexVPN 서버로 설정합니다. EzVPN 클라이언트 및 마이그레이션된 FlexVPN 클라이언트는 FlexVPN 서버와 EzVPN 서버 간의 연결을 생성하여 계속 통신합니다.

이 문서에서는 두 번째 접근 방식을 설명하고 새 스포크(예: Spoke3)를 FlexVPN 클라이언트로 사 용합니다. 이 스포크는 나중에 다른 클라이언트를 마이그레이션하기 위해 참조로 사용할 수 있습니 다.

### 마이그레이션 단계

EzVPN 스포크에서 FlexVPN 스포크로 마이그레이션할 때 EzVPN 스포크에서 **FlexVPN 구성**을 로 드하도록 선택할 수 있습니다. 그러나 컷오버 과정에서 해당 장비에 대한 아웃오브밴드(non-VPN) 관리 액세스가 필요할 수 있습니다.

## <u> 마이그레이션된 토폴로지</u>

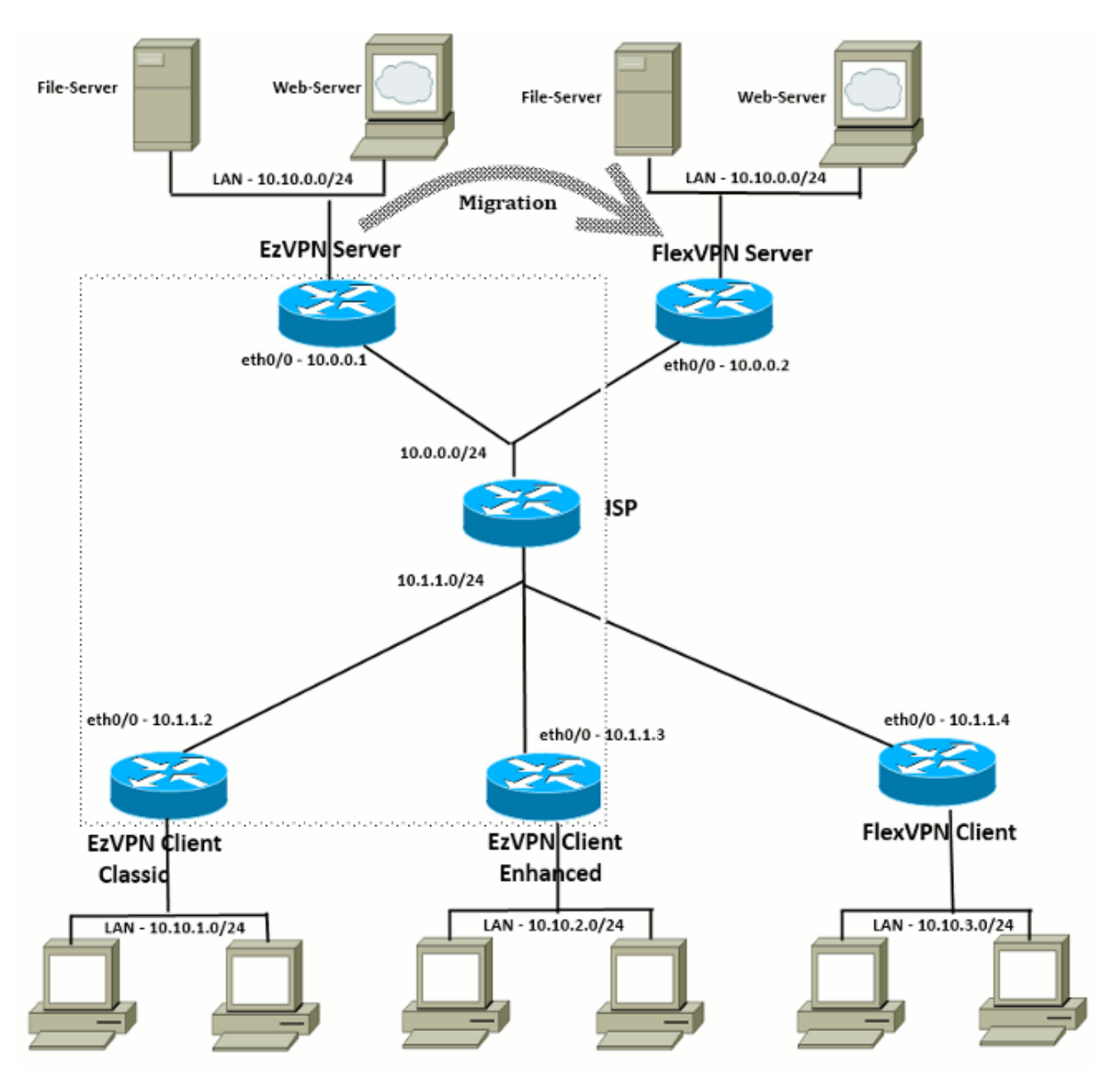

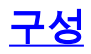

#### <u>FlexVPN 허브</u>

!! AAA Authorization done Locally aaa new-model aaa authorization network Flex local !! PKI TrustPoint to Sign and Validate Certificates. !! Contains Identity Certificate and CA Certificate crypto pki trustpoint FlexServer enrollment terminal revocation-check none rsakeypair FlexServer subject-name CN=flexserver.cisco.com,OU=FlexVPN !! Access-list used in Config-Reply in order to push routes access-list 1 permit 10.10.0.0 0.0.0.255 !! IKEv2 Authorization done locally. Used in Config-Set. crypto ikev2 authorization policy FlexClient-Author def-domain cisco.com route set interface route set access-list 1 !! IKEv2 Proposal. Optional Config. Smart-Default takes care of this. crypto ikev2 proposal FlexClient-Proposal encryption aes-cbc-128 aes-cbc-192 3des integrity sha256 sha512 sha1 group 5 2 !! If IKEv2 Proposal was left out default, then IKEv2 Policy can be left out too. !! Ties Proposal to Peer address/fvrf crypto ikev2 policy FlexClient-Policy match fvrf any proposal FlexClient-Proposal !! IKEv2 Profile. This is the main Part !! Clients are configured to send their FQDN. And we match the domain 'cisco.com' !! We are sending 'flexserver.cisco.com' as the fqdn identity. !! Local and Remote authentication is RSA-SIG !! Authorization (config-reply) is done locally with the user-name 11 'FlexClient-Author' !! This whole profile is tied to Virtual-Template 1 crypto ikev2 profile FlexClient-Profile match identity remote fqdn domain cisco.com identity local fqdn flexserver.cisco.com authentication remote rsa-sig authentication local rsa-sig pki trustpoint FlexServer aaa authorization group cert list Flex FlexClient-Author virtual-template 1 !! IPSec Transform set. Optional Config, since Smart Default takes care of this. crypto ipsec transform-set ESP-AES-SHA1 esp-aes esp-sha-hmac !! IPSec Profile ties default/Configured transform set with the IKEv2 Profile crypto ipsec profile FlexClient-IPSec set transform-set ESP-AES-SHA1 set ikev2-profile FlexClient-Profile

!! Loopback interface lends ip address to Virtual-template and !! eventually to Virtual-Access interfaces spawned. interface Loopback0 ip address 10.10.10.1 255.255.252

!! The IKEv2 enabled Virtual-Template interface Virtual-Template1 type tunnel ip unnumbered Loopback0 tunnel protection ipsec profile FlexClient-IPSec

!! WAN interface
interface Ethernet0/0
ip address 10.0.0.2 255.255.255.0

!! LAN interfaces
interface Ethernet0/1
ip address 10.10.0.1 255.255.255.0

#### 서버 인증서 참고 사항

KU(Key Usage)는 공개 키의 용도 또는 용도를 정의합니다. EKU(Enhanced/Extended Key Usage)는 키 사용을 수정합니다. FlexVPN을 사용하려면 클라이언트에서 인증서를 승인하려면 서 버 인증서에 **디지털 서명** 및 **키 암호화**의 KU 특성이 있는 **서버 인증**(OID = 1.3.6.1.5.5.7.3.1)의 EKU가 있어야 합니다.

```
FlexServer#show crypto pki certificates verbose
Certificate
 Status: Available
 Version: 3
 Certificate Serial Number (hex): 09
 Certificate Usage: General Purpose
 Issuer:
   l=lal-bagh
   c=IN
   o=Cisco
   ou=TAC
   cn=Praveen
 Subject:
   Name: flexserver.cisco.com
    ou=FlexVPN
   cn=flexserver.cisco.com
 CRL Distribution Points:
   http://10.48.67.33:80/Praveen/Praveen.crl
<snip>
 Signature Algorithm: MD5 with RSA Encryption
 Fingerprint MD5: F3646C9B 1CC26A81 C3CB2034 061302AA
 Fingerprint SHA1: 7E9E99D4 B66C70E3 CBA8C4DB DD94629C 023EEBE7
 X509v3 extensions:
   X509v3 Key Usage: E0000000
     Digital Signature
     Non Repudiation
     Key Encipherment
<snip>
    Authority Info Access:
    Extended Key Usage:
       Client Auth
       Server Auth
 Associated Trustpoints: FlexServer
 Storage: nvram:lal-bagh#9.cer
 Key Label: FlexServer
 Key storage device: private config
```

CA Certificate <snip>

#### FlexVPN 클라이언트 컨피그레이션

```
!! AAA Authorization done Locally
aaa new-model
aaa authorization network Flex local
!! PKI TrustPoint to Sign and Validate Certificates.
!! Contains Identity Certificate and CA Certificate
crypto pki trustpoint Spoke3-Flex
 enrollment terminal
revocation-check none
subject-name CN=spoke3.cisco.com,OU=FlexVPN
rsakeypair Spoke3-Flex
!! Access-list used in Config-Set in order to push routes
access-list 1 permit 10.10.3.0 0.0.0.255
!! IKEv2 Authorization done locally. Used in Config-Set.
crypto ikev2 authorization policy FlexClient-Author
route set interface
route set access-list 1
!! IKEv2 Proposal. Optional Config. Smart-Default takes care of this.
crypto ikev2 proposal FlexClient-Proposal
encryption aes-cbc-128 aes-cbc-192 3des
integrity sha256 sha512 sha1
group 5 2
!! If IKEv2 Proposal was left out default, then IKEv2 Policy can be left out too.
!! Ties Proposal to Peer address/fvrf
crypto ikev2 policy FlexClient-Policy
match fvrf any
proposal FlexClient-Proposal
!! IKEv2 Profile. This is the main Part
!! Server is configured to send its FQDN type IKE-ID,
11
     and we match the domain 'cisco.com'
!! (If the IKE-ID type is DN (extracted from the certificate),
11
     we will need a certificate map)
!! We are sending 'spoke3.cisco.com' as the IKE-identity of type fqdn.
!! Local and Remote authentication is RSA-SIG
!! Authorization (config-set) is done locally using the user-name filter
      'FlexClient-Author'
11
crypto ikev2 profile FlexClient-Profile
match identity remote fqdn flexserver.cisco.com
identity local fqdn spoke3.cisco.com
authentication remote rsa-sig
authentication local rsa-sig
pki trustpoint Spoke3-Flex
aaa authorization group cert list Flex FlexClient-Author
```

!! IPSec Transform set. Optional Config, since Smart Default takes care of this. crypto ipsec transform-set ESP-AES-SHA1 esp-aes esp-sha-hmac

!! IPSec Profile ties the transform set with the IKEv2 Profile crypto ipsec profile FlexClient-IPSec set transform-set ESP-AES-SHA1 set ikev2-profile FlexClient-Profile !! FlexVPN Client Tunnel interface. !! If IP-Address of the tunnel is negotiated, FlexVPN server is capable of assigning an IP through Config-Set 11 interface Tunnel0 ip unnumbered Ethernet0/1 tunnel source Ethernet0/0 tunnel destination dynamic tunnel protection ipsec profile FlexClient-IPSec !! Final FlexVPN client Part. !! Multiple backup Peer and/or Multiple Tunnel source interfaces can be configured crypto ikev2 client flexvpn FlexClient peer 1 10.0.0.2 client connect Tunnel0 !! WAN interface

interface Ethernet0/0 ip address 10.1.1.4 255.255.255.248

!! LAN Interface interface Ethernet0/1 ip address 10.10.3.1 255.255.255.0

### 클라이언트 인증서 참고 사항

FlexVPN을 사용하려면 서버에서 인증서를 승인하려면 클라이언트 인증서에 **디지털 서명** 및 **키 암** 호화의 KU 특성이 있는 클라이언트 인증(OID = 1.3.6.1.5.5.7.3.2)의 EKU가 있어야 합니다.

```
Spoke3#show crypto pki certificates verbose
Certificate
 Status: Available
 Version: 3
 Certificate Serial Number (hex): 08
 Certificate Usage: General Purpose
 Issuer:
   l=lal-bagh
   c=IN
   o=Cisco
   ou=TAC
    cn=Praveen
 Subject:
   Name: spoke3.cisco.com
   ou=FlexVPN
   cn=spoke3.cisco.com
 <snip>
 Subject Key Info:
    Public Key Algorithm: rsaEncryption
    RSA Public Key: (1024 bit)
 Signature Algorithm: MD5 with RSA Encryption
 Fingerprint MD5: 2381D319 906177E1 F45019BC 61059BD5
 Fingerprint SHA1: D81FD705 653547F2 D0916710 E6B096A1 23F6C467
 X509v3 extensions:
   X509v3 Key Usage: E0000000
      Digital Signature
      Non Repudiation
```

Key Encipherment <snip> Extended Key Usage: Client Auth Server Auth Associated Trustpoints: Spoke3-Flex Storage: nvram:lal-bagh#8.cer Key Label: Spoke3-Flex Key storage device: private config

CA Certificate <snip>

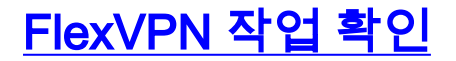

### FlexVPN 서버

#### FlexServer#show crypto ikev2 session

IPv4 Crypto IKEv2 Session Session-id:5, Status:UP-ACTIVE, IKE count:1, CHILD count:1

Tunnel-id Local Remote fvrf/ivrf Status 10.1.1.4/500 1 10.0.0.2/500 none/none READY Encr: AES-CBC, keysize: 192, Hash: SHA512, DH Grp:5, Auth sign: RSA, Auth verify: RSA Life/Active Time: 86400/7199 sec Child sa: local selector 10.0.0.2/0 - 10.0.0.2/65535 remote selector 10.1.1.4/0 - 10.1.1.4/65535 ESP spi in/out: 0xA9571C00/0x822DDAAD

#### FlexServer#show crypto ikev2 session detailed

IPv4 Crypto IKEv2 Session

Session-id:5, Status:UP-ACTIVE, IKE count:1, CHILD count:1

| Funnel-id Local |                                      | Remote         | Remote<br>10.1.1.4/500 |             | fvrf/ivrf |       |      | Status |         |
|-----------------|--------------------------------------|----------------|------------------------|-------------|-----------|-------|------|--------|---------|
| 1               | 10.0.2/500                           |                |                        |             | none/no   | READY |      |        |         |
| Encr:           | AES-CBC, keys                        | ize: 192, Hash | : SHA512               | 2, DH Grp:5 | 5, Auth   | sign: | RSA, | Auth   | verify: |
| RSA             |                                      |                |                        |             |           |       |      |        |         |
| Life/2          | Active Time: 80                      | 6400/7244 sec  |                        |             |           |       |      |        |         |
| CE id           | : 1016, Session                      | n-id: 5        |                        |             |           |       |      |        |         |
| Statu           | Status Description: Negotiation done |                |                        |             |           |       |      |        |         |
| Local           | spi: 648921093                       | 3349609A       | Remote                 | spi: 1C2FH  | F727C8    | EA465 |      |        |         |
| Local           | id: flexserver                       | r.cisco.com    |                        |             |           |       |      |        |         |
| Remote          | e id: spoke3.cd                      | isco.com       |                        |             |           |       |      |        |         |
| Local           | req msg id: 2                        | 2              | Remote                 | req msg id  | l: 5      |       |      |        |         |
| Local           | next msg id: 2                       | 2              | Remote                 | next msg    | ld: 5     |       |      |        |         |
| Local           | req queued: 2                        | 2              | Remote                 | req queueo  | l: 5      |       |      |        |         |
| Local           | window:                              | 5              | Remote                 | window:     | 5         |       |      |        |         |
| DPD co          | onfigured for (                      | ) seconds, ret | ry O                   |             |           |       |      |        |         |
| NAT-T           | is not detecte                       | ed             |                        |             |           |       |      |        |         |
| Cisco           | Trust Security                       | y SGT is disab | led                    |             |           |       |      |        |         |

Initiator of SA : No
Remote subnets:
10.10.3.0 255.255.255.0

Child sa: local selector 10.0.0.2/0 - 10.0.0.2/65535
 remote selector 10.1.1.4/0 - 10.1.1.4/65535
 ESP spi in/out: 0xA9571C00/0x822DDAAD
 AH spi in/out: 0x0/0x0
 CPI in/out: 0x0/0x0
 Encr: AES-CBC, keysize: 128, esp\_hmac: SHA96
 ah\_hmac: None, comp: IPCOMP\_NONE, mode transport

#### FlexServer#show ip route static

10.0.0.0/8 is variably subnetted, 9 subnets, 4 masksS10.10.3.0/30 is directly connected, Virtual-Access1

FlexServer#ping 10.10.3.1 repeat 100

#### FlexServer#show crypto ipsec sa | I ident|caps|spi

```
local ident (addr/mask/prot/port): (10.0.0.2/255.255.255.255.47/0)
remote ident (addr/mask/prot/port): (10.1.1.4/255.255.255.255.47/0)
#pkts encaps: 205, #pkts encrypt: 205, #pkts digest: 205
#pkts decaps: 200, #pkts decrypt: 200, #pkts verify: 200
current outbound spi: 0x822DDAAD(2184043181)
spi: 0x89571C00(2841058304)
spi: 0x822DDAAD(2184043181)
```

### FlexVPN 원격

Spoke3**#show crypto ikev2 session** IPv4 Crypto IKEv2 Session Session-id:4, Status:UP-ACTIVE, IKE count:1, CHILD count:1

Tunnel-id Local Remote fvrf/ivrf Status 1 10.1.1.4/500 10.0.0.2/500 none/none READY Encr: AES-CBC, keysize: 192, Hash: SHA512, DH Grp:5, Auth sign: RSA, Auth verify: RSA Life/Active Time: 86400/7621 sec Child sa: local selector 10.1.1.4/0 - 10.1.1.4/65535 remote selector 10.0.0.2/0 - 10.0.0.2/65535 ESP spi in/out: 0x822DDAAD/0xA9571C00

#### Spoke3#show crypto ikev2 session detailed

IPv4 Crypto IKEv2 Session Session-id:4, Status:UP-ACTIVE, IKE count:1, CHILD count:1

fvrf/ivrf d Local 10.1.1.4/500 Tunnel-id Local Status Remote Remote 10.0.0.2/500 none/none READY 1 Encr: AES-CBC, keysize: 192, Hash: SHA512, DH Grp:5, Auth sign: RSA, Auth verify: RSA Life/Active Time: 86400/7612 sec CE id: 1016, Session-id: 4 Status Description: Negotiation done Local spi: 1C2FFF727C8EA465 Remote spi: 648921093349609A Local id: spoke3.cisco.com Remote id: flexserver.cisco.com Local req msg id: 5 Remote req msg id: 2 Local next msg id: 5 Remote next msg id: 2 Local req queued: 5 Remote req queued: 2 Local window: 5 Remote window: 5 DPD configured for 0 seconds, retry 0 NAT-T is not detected Cisco Trust Security SGT is disabled Initiator of SA : Yes Default Domain: cisco.com Remote subnets: 10.10.10.1 255.255.255.255 10.10.0.0 255.255.255.0 Child sa: local selector 10.1.1.4/0 - 10.1.1.4/65535 remote selector 10.0.0.2/0 - 10.0.0.2/65535 ESP spi in/out: 0x822DDAAD/0xA9571C00 AH spi in/out: 0x0/0x0 CPI in/out: 0x0/0x0 Encr: AES-CBC, keysize: 128, esp\_hmac: SHA96 ah\_hmac: None, comp: IPCOMP\_NONE, mode transport Spoke3#ping 10.10.0.1 repeat 100 Type escape sequence to abort. Sending 100, 100-byte ICMP Echos to 10.10.0.1, timeout is 2 seconds: .......... Success rate is 100 percent (100/100), round-trip min/avg/max = 1/5/12 ms Spoke3#show crypto ipsec sa | I ident | caps | spi local ident (addr/mask/prot/port): (10.1.1.4/255.255.255.255/47/0) remote ident (addr/mask/prot/port): (10.0.0.2/255.255.255.255/47/0) #pkts encaps: 300, #pkts encrypt: 300, #pkts digest: 300 #pkts decaps: 309, #pkts decrypt: 309, #pkts verify: 309 current outbound spi: 0xA9571C00(2841058304) spi: 0x822DDAAD(2184043181) spi: 0xA9571C00(2841058304)

## <u>관련 정보</u>

- FlexVPN: IKEv2 with Built-in Windows Client and Certificate Authentication TechNote
- FlexVPN 및 AnyConnect IKEv2 클라이언트 컨피그레이션 예 TechNote
- FlexVPN 구축: EAP-MD5 TechNote를 사용한 AnyConnect IKEv2 원격 액세스
- IKEv2 패킷 교환 및 프로토콜 수준 디버깅 기술 참고

- <u>Cisco FlexVPN</u>
- <u>IPSec 협상/IKE 프로토콜</u>
- Cisco AnyConnect Secure Mobility Client
- <u>Cisco VPN 클라이언트</u>
- <u>기술 지원 및 문서 Cisco Systems</u>